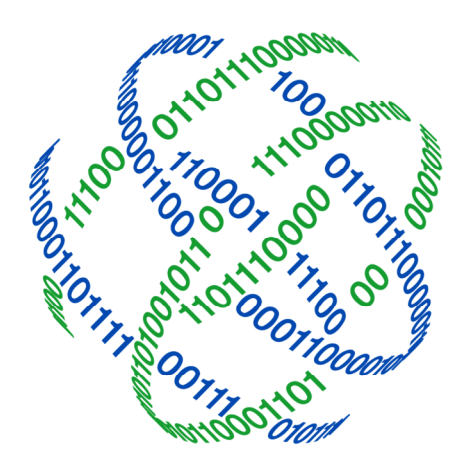

# logicpath

# C3 Financial Role Maintenance

3325 Paddocks Pkwy, Ste 400 Suwanee GA 30024

info@logicpath.com ⊕ www.logicpath.com

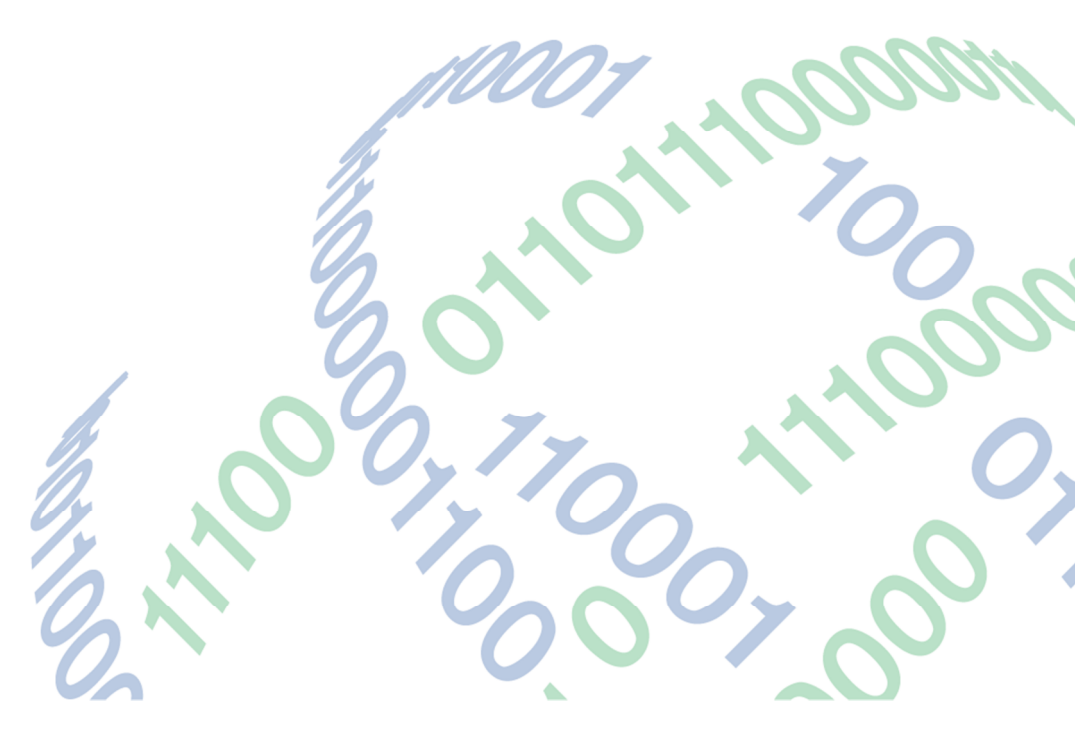

Copyright 2020 logicpath Corporation

All rights reserved. No part of this C3 Financial manual may be reproduced by any means be it electronic, mechanical, photocopying, recording or otherwise, without the prior written permission of logicpath Corporation.

This document is confidential. All information contained herein is the proprietary to logicpath Corporation and has been made available to your financial institution.

# Managing Roles

Roles define what users can and cannot do and what users can view. In order to log into the C3 Financial, a user must have a role. The first step to managing users is to understand the roles.

#### Roles

There are three primary roles used in the C3 Financial application: Administrator (A), Vice-President (VP), and Branch Manager (BM). While most features will be usable by all roles, there are some features that are limited based upon the role. Care needs to be taken when assigning roles to ensure that users have access to the appropriate areas in C3 Financial and are restricted from areas they are not permitted to view.

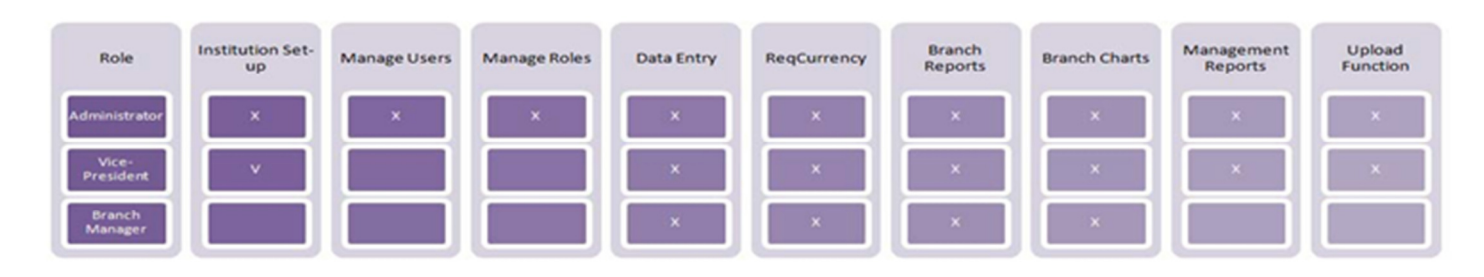

C3 Financial allows for unlimited number of roles. Roles are controlled by the Administrator and can be added, edited and deleted.

#### Administrator (A)

The Administrator is an individual within the institution who oversees the maintenance of operational features such as institution, region and branch parameters. This role is also responsible for the maintenance of users and appropriate role delegation. The Administrator has full access to C3 Financial and can view, edit and delete all data in the application. This person should be someone who understands the structure of the financial institution and the levels of access that each user should be granted.

- $\star$  Assign at least two Administrators' to an institution
- During the implementation period, you can assign roles to users based on their role within the Financial Institution.

#### Vice-President (VP)

The Vice-President is a person, or group of persons, in the institution who oversees the Branches or Region(s). The VP has access to global reports and the Upload Functionality. This role has the same capabilities as the Administrator, but cannot add, edit, delete or view the Institution parameters, Users, or Roles.

#### Branch Manager (BM)

The Branch Manager is the individual responsible for the management of cash at the Branch. This role has access to branch charts and reports, but does not have access to Institution and Region information, Users, Roles, global reports or the upload functionality.

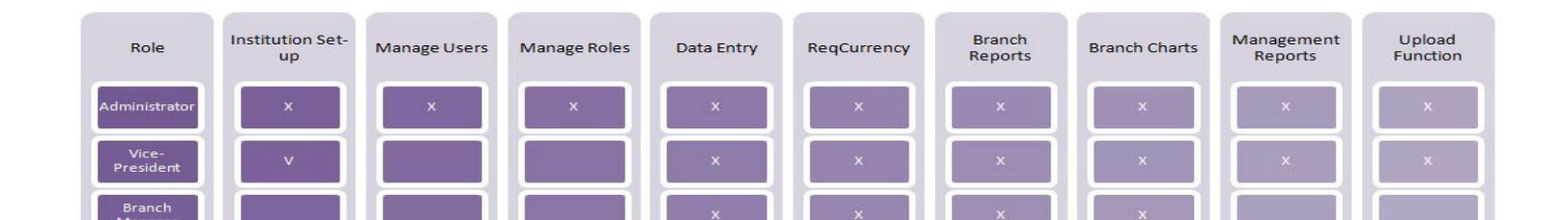

# Accessing the Role Management Screen

At the top of the Branch Dashboard click the Roles tab in the center of the administration menu bar. From this screen you are able to add, edit and delete Roles.

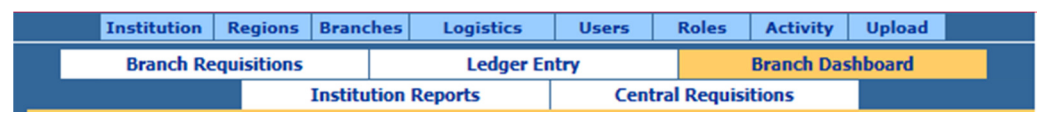

### Adding Roles

Click "New" on the bottom of the screen to create a new role.

| Name                                                      | Dec | rintion                                          |             |     |          |
|-----------------------------------------------------------|-----|--------------------------------------------------|-------------|-----|----------|
| Branch Personnel<br>Vice President<br>Central Requisition |     | Branch Manag<br>/ice President<br>Central Requis | er<br>ition |     |          |
|                                                           |     |                                                  |             |     |          |
|                                                           |     |                                                  |             |     |          |
| Ref Name: <sup>©</sup>                                    |     |                                                  |             | Per | missions |
| Ref Name:®                                                |     |                                                  |             | Pen | nissions |
| Ref Name:®<br>Name:®<br>Start Page:®                      | ▼   |                                                  |             | Per | nissions |

Creating new roles offers limitless access levels in C3 Financial.

The following fields are required:

- 1. Ref Name: This field is the abbreviation for the role and will appear on the User management screen when selecting a Role for a User. (BM)
- 2. Name: This is the full name of the Role. (Branch Manager)
- 3. Start Page: This sets the first page a User will see after logging in when associated with this Role.

After the appropriate fields are populated click the "Save" button, at the bottom of the page.

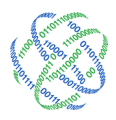

#### Assigning Permissions

After a new Role is created click the "Permissions" button to open the Roles Permission screen. Check the appropriate actions for the role to perform and features for the role to view. Click the "Save" button to save the Permissions for this Role.

| Save Close                |                      |                     |                               |                       |
|---------------------------|----------------------|---------------------|-------------------------------|-----------------------|
| Activity                  | ✓ view               |                     |                               |                       |
| Activity Upload           | view                 |                     |                               |                       |
| Advanced<br>Reports       | Institution Cash     | Branch 🗌 Instit     | ution Requisition 🗌 Executive | e Dashboards 🗌 Public |
| Branches                  | ✓ view               | save                | delete                        |                       |
| Central<br>Requisitions   | View                 |                     |                               |                       |
| Global Reports            | ✓ view               |                     |                               |                       |
| Institution               | ✓ view               | save                | delete                        |                       |
| Ledger Entry              | View                 |                     |                               |                       |
| Manage Roles              | view                 | save                | delete                        |                       |
| Manage Users              | view                 | save                | delete                        |                       |
| Order Workflow<br>Approve | Approve To Approve   | Approve To Submit   | Approve To Cancel             | Approve To Fulfill    |
| Order Workflow<br>Cancel  | Cancel To Cancel     | Cancel To Submit    | Cancel To Approve             | Cancel To Fulfill     |
| Order Workflow<br>Fulfill | ✓ Fulfill To Fulfill | ✓ Fulfill To Submit | ✓ Fulfill To Approve          | ✓ Fulfill To Cancel   |
| Order Workflow<br>Submit  | Submit To Submit     | Submit To Approve   | Submit To Fulfill             | Submit To Cancel      |
| Regions                   | ✓ view               | save                | delete                        |                       |

# **Editing Roles**

After editing the appropriate fields click the "Save" button at the top of the page.

# Deleting Roles

If a Role no longer exists, it can be deleted. A deleted Role cannot be retrieved without technical support. Deleting should be done with great care. To delete a role select the role and click the "Delete" button at the bottom of the screen. This will display a warning message asking if you are sure you want to delete, click "OK" to delete or "Cancel" to cancel the delete.

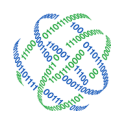